## ИНСТРУКЦИЯ по работе с программой «Социально-психологическое тестирование 2019»

## Действия ответственного лица

1.Зайдите по ссылке https://reports.43edu.ru и авторизуйтесь на портале электронной отчетности. В разделе «*Руководителям*» выберите пункт меню «СПТ 2019»

| Учащимся - | Руководи                                                | ителям                | <u>Родителям</u> -                                                 |
|------------|---------------------------------------------------------|-----------------------|--------------------------------------------------------------------|
|            | Электронная отчётность<br>СПТ 2019<br>Библиотечный фонд | Система психологическ | МКОУ ООШ д. Большой<br>сого тестирования (страница администратора) |
|            | Администрирование ПД<br>Запись в музеи                  |                       | [ou_610 ]<br><u>Мой профиль</u><br>Выйти                           |

2. На странице администрирования установите максимальное значение обучающихся в поле: «Подлежат тестированию» по всей образовательной организации.

|                                          | мкс                                                                                                    | У ООШ д.  | ×                    | +              |               |       |                                                     |                          |   |                                               | - 🗆 ×                   |
|------------------------------------------|----------------------------------------------------------------------------------------------------|-----------|----------------------|----------------|---------------|-------|-----------------------------------------------------|--------------------------|---|-----------------------------------------------|-------------------------|
| ÷                                        | ⇒                                                                                                    | C nepo    | orts.43edu.ru/o      | pros/spt/2019, | /adminBitrix. | php   |                                                     |                          |   |                                               | <b>e</b> 🛧              |
| С<br>[6<br>3:<br>П<br>Д<br>О<br>Н<br>Сор | Социально-психологическое тестирование 2019<br>[610], User61<br>Заполните данные по МКОУ ООШ д.<br>Подлежат тестированию: (3<br>Дали согласие: (3)<br>Отказались от тестирования: (0)<br>Не прошли по другим причинам: (0) |           |                      |                |               |       | Создать новые коды:<br>7 • класс/курс<br>а • буква  |                          |   |                                               |                         |
| N≌                                       |                                                                                                    | Код       | Класс/курс           | Вопросов       | Ответов       | %     | Исключить<br>вопросы с<br>родителями<br>(для сирот) | Запрос<br>на<br>удаление | * | Класс/курс Кодов   7 класс 7 <sup>a</sup> 1 2 | З количество            |
| 1                                        | 610                                                                                                    | -211-0001 | 7 <sup>a</sup>       | 110            | 110           | 100%  |                                                     |                          |   | 8 класс 8ª 1 1                                | досавитв                |
| 2                                        | 610<br>610                                                                                                    | -515-0002 | 7 <sup>6</sup><br>oa | 110            | 30            | 27.3% |                                                     |                          |   | Итого 3                                       | Результаты в CSV:       |
|                                          |                                                                                                    |           |                      |                |               |       |                                                     |                          |   |                                               | 7-9 классы<br>Сохранить |
|                                          | Обновить Печать                                                                                                    |           |                      |                |               |       |                                                     |                          |   |                                               |                         |

Далее укажите количество обучающихся в остальных полях, после чего сохраните данные.

| Подлежат тестированию: 9                               |
|--------------------------------------------------------|
| Дали согласие: 7 🗸                                     |
| Отказались от тестирования: 1 🛛 💙                      |
| Не прошли по другим причинам: 🔟 💙 🗊 [Сохранить данные] |

Данные в этих полях в дальнейшем можно корректировать, при этом в поле «Подлежат тестированию» автоматически будет изменено суммарное количество обучающихся. Если вы создали больше кодов, чем вам требуется, отметьте не нужные коды отметкой «Запрос на удаление».

3. Для каждого класса сгенерируйте нужное количество кодов для учеников, с указанием параллели класса (курса для организаций СПО и ВУЗов) и литеры класса.

| Создать новые коды: |            |  |  |  |  |
|---------------------|------------|--|--|--|--|
| 7 •                 | класс/курс |  |  |  |  |
| б・                  | буква      |  |  |  |  |
| 15                  | количество |  |  |  |  |
| Добавить            |            |  |  |  |  |

4. Вы можете распечатать коды через специальную форму (внизу страницы кнопка «Печать») для ведения учетной формы внутри образовательной организации и передачи кодов обучающимся.

5. Результаты прохождения теста обучающимися вы можете сохранить в формате csv для дальнейшей работы.

| Результаты в CSV: |  |
|-------------------|--|
| 7-9 классы ,      |  |
| Сохранить         |  |
|                   |  |

6. Статистика по прохождению тестирования в образовательной организации актуализируется при нажатии кнопки «*Обновить*». Количество пройденных вопросов обучающимся отображаются с кратностью 10.

По техническим вопросам вы можете обратиться по адресу электронной почты coko-it@mail.ru.

## Действия участников тестирования.

1. Участник тестирования должен получить персональный код у ответственного лица и зайти по ссылке https://reports.43edu.ru/opros/spt/2019/, после чего ему необходимо ввести полученный код, указать пол и возраст, приступить к тестированию.

| 💻 СПТ 2019                                                                         | × +                             | :             |  |  |  |
|------------------------------------------------------------------------------------|---------------------------------|---------------|--|--|--|
| ← → C                                                                              | eports.43edu.ru/opros/spt/2019/ | \$            |  |  |  |
|                                                                                    |                                 |               |  |  |  |
|                                                                                    | Тестирование                    | обучающихся   |  |  |  |
|                                                                                    | Наименование теста:             | СПТ-2019 ,    |  |  |  |
|                                                                                    | Код:                            | 610 -920-0003 |  |  |  |
|                                                                                    | Ваш пол:                        | женский       |  |  |  |
|                                                                                    | Ваш возраст:                    | 15 •          |  |  |  |
| Начать                                                                             |                                 |               |  |  |  |
| Кировское областное государственное учреждение «Центр оценки качества образования» |                                 |               |  |  |  |

2. Участнику тестирования предлагается инструкция по выполнению теста

| 💻 спт 2019 🗙 +                                                                                                    | - 🗆 X         |  |  |  |  |
|----------------------------------------------------------------------------------------------------|---------------|--|--|--|--|
| ← → C                                                                                                    | *             |  |  |  |  |
| Инструкция по выг                                                                                                    | юлнению теста |  |  |  |  |
| Вам будет представлена серия утверждений. Оценивая каждое из<br>них, не тратьте слишком много времени на раздумья. Наиболее<br>естественна первая непосредственная реакция. Здесь нет правильных<br>или неправильных ответов. Старайтесь отвечать искренно, иначе Ваши<br>ответы будут распознаны как недостоверные. |               |  |  |  |  |
| Внимательно вчитывайтесь в текст, дочитывая до конца каждое<br>утверждение и оценивая его как верное или неверное по отношению к<br>Вам. Для каждого утверждения можно выбрать только один вариант<br>ответа.                                                                                                    |               |  |  |  |  |
| В ходе тестирования Вы можете вернуться к своим ответам,<br>ответить позднее на текущее утверждение. Тестирование считается<br>завершенным при оценке всех утверждений теста.                                                                                                    |               |  |  |  |  |
| Начать тести                                                                                                    | рование       |  |  |  |  |
| Кировское областное государственное учреждение «Центр оценки качества образования»                                                                                                    |               |  |  |  |  |

3. При прохождении теста участник тестирования выбирает один из вариантов ответов, соответствующих утверждениям [1]. Участник тестирования должен ответить на все вопросы [2], при этом ему дается возможность вернуться к пройденному вопросу [3] или позднее ответить на тот или иной вопрос[4]. По завершению тестирования участник тестирования должен нажать кнопку «*Сохранить*» [5].

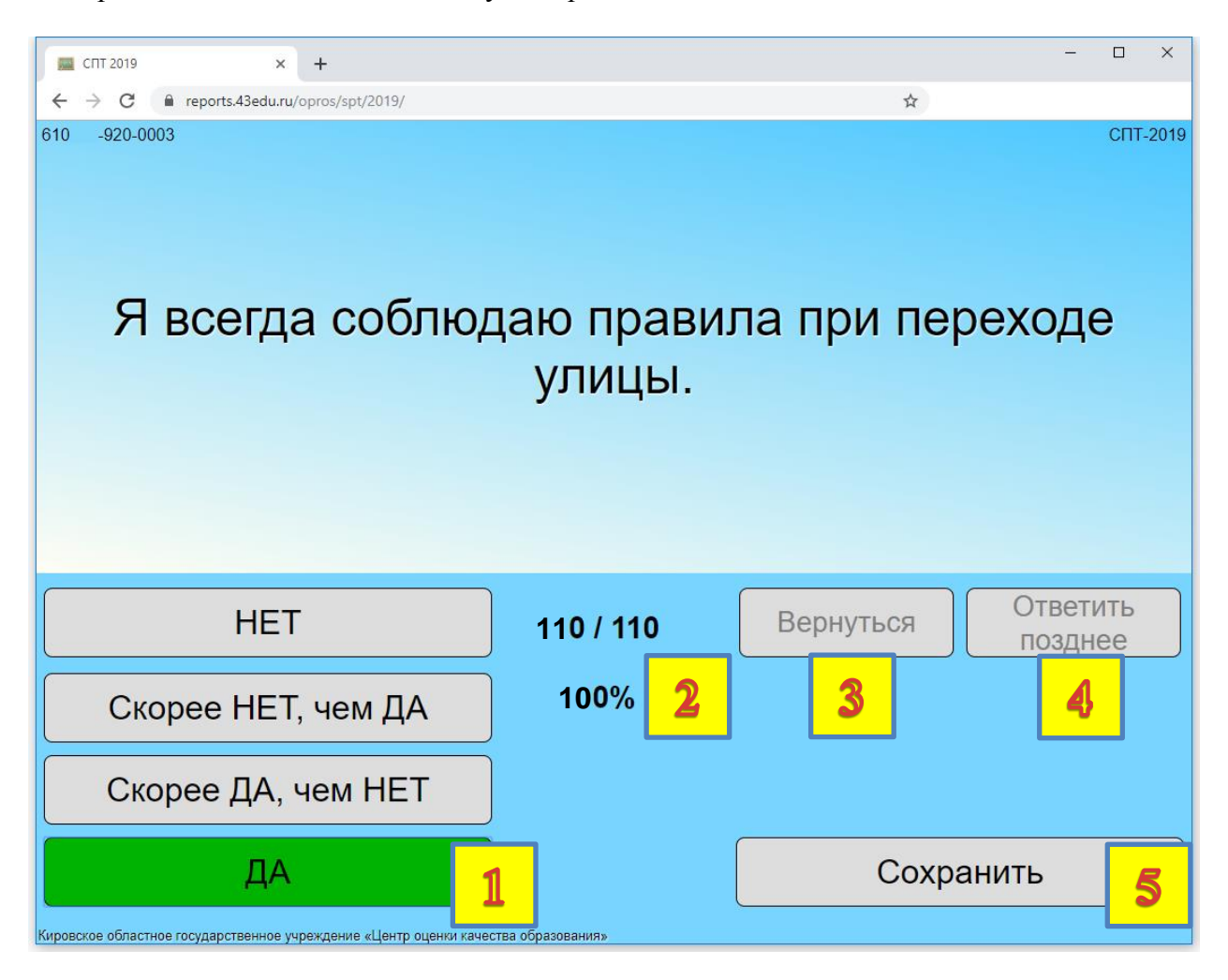